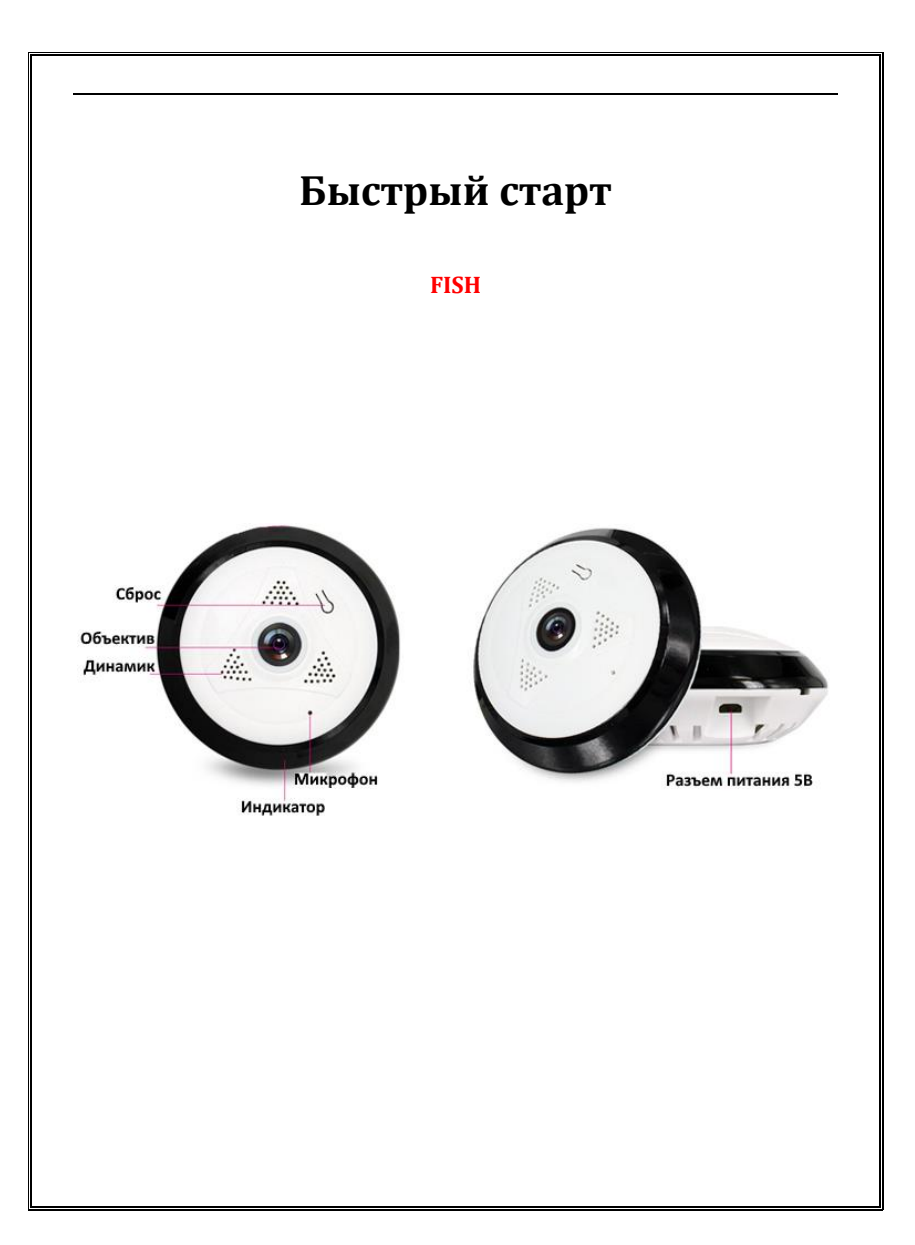

## Приложение для удаленного просмотра и настроек камеры

Найдите "360Eyes" в магазине приложений iPhone либо Android

Скачайте и установите приложение или отсканируйте QR-код справа

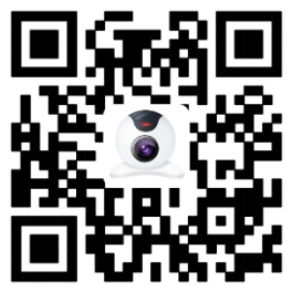

## Подключение камеры

- 1. Вставьте в камеру SD-карту.
- После включения камеры, подождите 30 секунд, красный индикатор заморгает, устройство готово к настройке. Если красный индикатор не моргает, сделайте сброс камеры при помощи кнопки «Перезагрузка».
- Скачайте и установите приложение на мобильный телефон.
  Произведите регистрацию используя адрес электронной почты.
  Авторизуйтесь в приложении при помощи полученного пароля.
- Нажмите в приложении значок «+» для добавления камеры. Введите пароль сети Wi-Fi, к которой подключено ваше устройство, в приложении на странице добавить (Не поддерживается 5G Wi-Fi).
- Сделайте громкость динамика вашего устройства максимальной и поднесите его как можно ближе к камере. Нажмите Далее после того как услышите звуковой сигнал (Динь-Дон).

 После, подождите, когда индикатор состояния начнет моргать зеленым, голосовая подсказка сообщит вам, что камера получила доступ в интернет и после присвоения имени камере вы увидите видеоизображение.

## Индикатор состояния

•Красный – питание включено

•Красный моргает – ожидание ввода пароля от Wi-Fi

•Зеленый – ожидание подключения к интернету

•Зеленый моргает – камера настроена и работает

| риложение                                                                                         |                                                                |                             |
|---------------------------------------------------------------------------------------------------|----------------------------------------------------------------|-----------------------------|
|                                                                                                   |                                                                | Настройка параметров        |
|                                                                                                   | VIGURAD POINT                                                  | Скорость видеопотока        |
|                                                                                                   |                                                                | Смена обзора                |
| Просмотр архива                                                                                   |                                                                | Запись видео на телефон     |
| Сохранение фото на телефон                                                                        |                                                                | Переключение потоков        |
| Включение звука                                                                                   |                                                                | Режим переговоров           |
|                                                                                                   | Гарантийный талон                                              |                             |
|                                                                                                   | Гарантийный талон                                              |                             |
| Покупатель                                                                                        | Гарантийный талон                                              |                             |
| Покупатель<br>Продавец                                                                            | Гарантийный талон                                              |                             |
| Покупатель<br>Продавец<br><br>Серийный номер                                                      | Гарантийный талон                                              |                             |
| Покупатель<br>Продавец<br>Серийный номер<br>Тел. тех. пол лержии +                                | Гарантийный талон<br>Дата продажи<br>Дата продажи              | и «»                        |
| Покупатель<br>Продавец<br>Серийный номер<br>Тел. тех. поддержки + <sup>2</sup>                    | Гарантийный талон<br>Дата продажи<br>7 (495) 984-7567 доб. 106 | // «»                       |
| Покупатель<br>Продавец<br>Серийный номер<br>Тел. тех. поддержки + <sup>-</sup><br>www.viguard.pro | Гарантийный талон<br>Дата продажи<br>7 (495) 984-7567 доб. 106 | и «»<br>support@viguard.pro |